# 3. 各部の名称

# Mobile Router

FS040W

クイックスタートガイド

QSG03FS040W

# 1. はじめに

このたびはMobile Router FS040Wをご利用いただきまして 誠にありがとうございます。

ご利用の前に、この「クイックスタートガイド(本書)」及び 「取扱説明書」をよくお読みのうえ、内容を理解してからお 使いください。

※取扱説明書はFS040W本体に内蔵されています。

「7.プロファイル設定」を参考に192.168.100.1ヘアクセスして ください。ログイン画面から参照することができます。

## 2. 同梱品の確認

お買い上げいただいた商品には次のものが入っています。 お使いになる前に確認してください。

■ 電池パック

■ FS040W本体

■ ACアダプター

# 

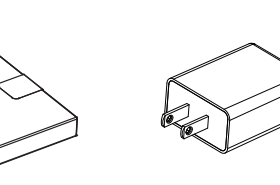

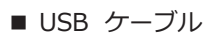

■ クイックスタートガイド(本書)

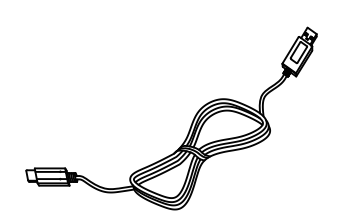

■ ご利用上の注意事項

■ 保証書

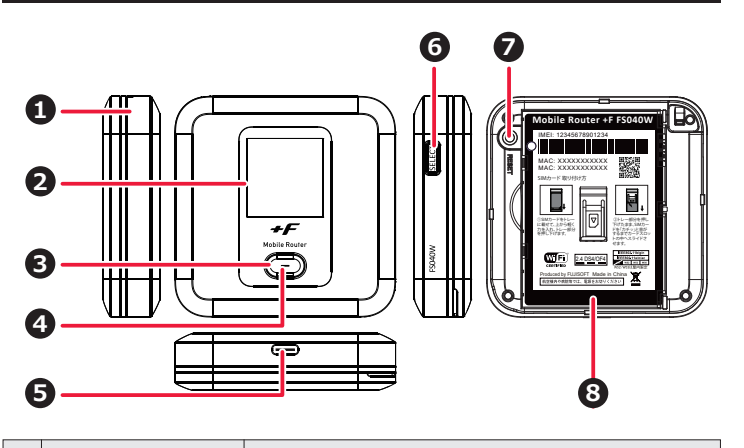

|   | 名称                  |                                                                   | はたらき                                                                                                    |
|---|---------------------|-------------------------------------------------------------------|----------------------------------------------------------------------------------------------------|
| 0 | ストラップホール            | ストラッ                                                              | プを取り付けます。                                                                                                    |
| 0 | ディスプレイ              | 本製品の                                                              | 各種状態を表示します。                                                                                                    |
| 6 | 電源ボタン               | ・<br>電電電電電電プ デを<br>源源 源加 かり イマ                                    | ŇOFFの状態で3秒以上押し続けると、<br>ŇONになります。<br>ŇONの状態で3秒以上押し続けると、<br>ŇOFFになります。<br>ŇONの状態でボタンを押すと、ディス<br>Mの表示が切り替わります。<br>スプレイに表示される機能の「決定」<br>らときに使用します。 |
| 0 | LED                 | 本製品の                                                              | )各種状態をLEDの点灯色で表します。                                                                                                    |
|   |                     | 点灯色                                                               | 状態                                                                                                    |
|   |                     | 赤点滅                                                               | SIM未挿入、PINロック、ローバッテリー、<br>プロファイル設定誤り、圏外                                                                                                    |
|   |                     | 赤点灯                                                               | 充電中                                                                                                    |
|   |                     | 禄点灯                                                               | 3G/4G接続状態、<br>満充電(ACアダプター接続時)                                                                                                    |
|   |                     | 橙点灯                                                               | ソフトウェアのアップデート中                                                                                                    |
| 0 | USB コネクター           | ・ 付属の                                                             | OUSB ケーブルを接続します。                                                                                                    |
|   |                     | ・ホー <i>L</i>                                                      | aキット(別売)に装着します。                                                                                                    |
| 6 | SELECTボタン           | ・ディス<br>すると                                                       | スプレイに表示される機能の選択を<br>きに使用します。                                                                                                    |
| 7 | リセットボタン             | <ul> <li>電源た<br/>動しま</li> <li>電源た<br/>本製品</li> <li>時の状</li> </ul> | がONの状態でボタンを押すと、再起<br>す。<br>がONの状態で5秒以上押し続けると、<br>品の設定がクリアされ、お買い上げ<br>就に戻ります。                                                                   |
| 8 | nano SIMカード<br>スロット | nano SI                                                           | Mカードを取り付けます。                                                                                                    |

※本製品のSIMカードはnano SIMカードとなります。

■ FS040W 専用ホームキット(別売) 購入を希望されるお客様は販売店にてお求めください。

FS040Wをホームキットにセットし、据え置きで充電を したり、有線LAN接続やブロードバンドルーターを接続し て無線LANアクセスポイントとしてご利用いただけます。

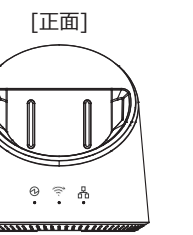

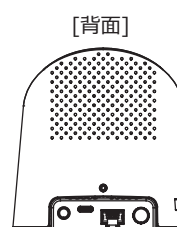

# 4. ディスプレイの表示

■ホーム画面

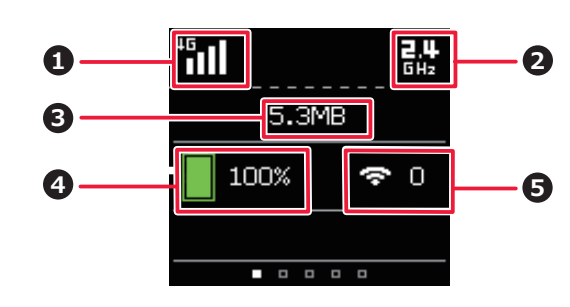

|     | 名称                   | はたらき                                                   |
|-----|----------------------|--------------------------------------------------------|
| 0   | 接続ネットワーク、<br>受信レベル状態 | 接続しているネットワーク種別「3G」/「4G」<br>ならびにネットワークの受信レベルを表示し<br>ます。 |
| 0   | 周波数                  | 無線LANの周波数を表示します。5GHz帯の<br>屋内利用時には専用のアイコンを表示します。        |
| 6   | データ通信量               | 通信で使用したデータ通信量を表示します。                                   |
| 4   | 電池状態                 | 電池残量を表示します。<br>ロングライフモードが有効な場合は専用のア<br>イコンが表示されます。     |
| 6   | 無線LAN状態              | 無線LANの接続数を表示します。                                       |
| × 1 | -<br>電源ボタンを押すとき      | ー<br>ディスプレイが切り替わり各種情報が表示され                             |

※ 電源ボタンを押すとディスプレイが切り替わり各種情報が表示されます。各種詳細については取扱説明書を参照してください。

# 5. スマートフォン用アプリ

FS040Wの電池残量やデータ量などの状態確認、無線LANの かんたん接続に対応したスマートフォン用アプリケーション 「+F設定ツール」は、下記のQRコードからダウンロード ページにアクセスできます。

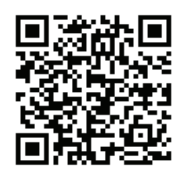

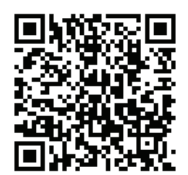

■ Android用 Android 7以降および Google Playに対応した端末 (2020年2月現在)

■ iOS用(iPhone/iPad) iOS 10以降対応した端末 (2020年2月現在)

※本アプリは無料ですが、インターネット接続により発生するパケット通信料はお客様のご負担となります。

## 6. 初期セットアップ

#### 6.1 SIM カードの取り付け

SIMカードを取り付ける際はSIMカードスロットの取り扱い にご注意ください。破損する可能性があります。

- 本製品の電源が入っているときは、電源ボタンを3秒以上 押して電源を切ります。本製品にUSB ケーブルが接続さ れているときは、取り外します。
- 2. 背面カバーを取り外します。

[背面カバーの取り外し方]

背面の凹部に指先をかけて、背面カバーと本体にすきまを作ります。凹部の すきまから本体の外周にそって指で少しずつ背面カバーを浮かせ、矢印の方 向に持ち上げて取り外します。

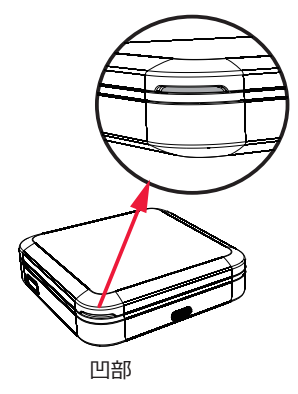

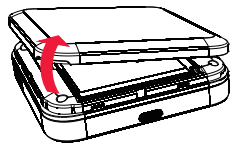

すきまを作り 矢印の方向に持ち上げる

注意:

- ・背面カバーを取り外す際は、必要以上に力をいれないでください。 背面カバーが破損するなどして怪我や故障の原因になります。
- ・爪などを傷つけないようにご注意ください。
- 3. 電池パックを取り外します。
- nano SIMカードをトレーに載せて、上から軽く力を入れ、 トレー部分を押し下げます。
- トレー部分を押し下げたまま、nano SIMカードを 「カチッ」と音がするまでカードスロットの中へスライド させます。

[装着までのイメージ]

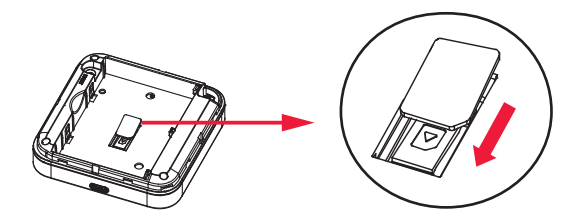

- 6. 電源パックを取り付けます。
- 7. 背面カバーを取り付けます。

#### 6.2 電池パックの取り付け

1. 本製品の端子部と電池パックの端子を合わせ、左から右 へスライドさせて取り付けてください。

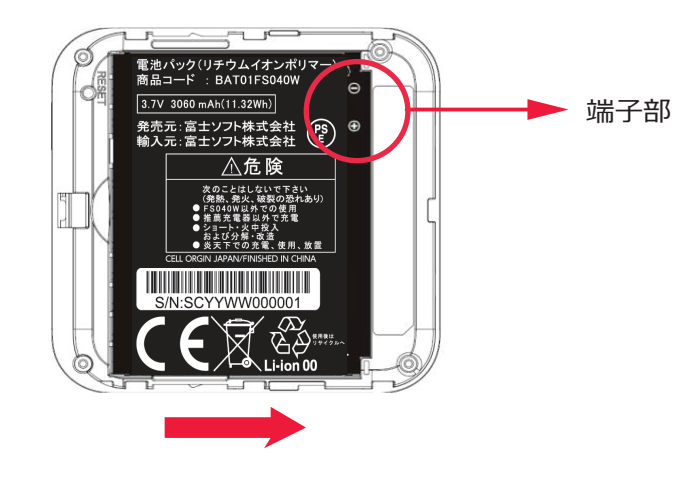

#### 6.3 充電する

お買い上げ時、電池パックは十分に充電されていません。 はじめてお使いになるときは必ず充電してからお使いください。

- 1. 本製品のUSB コネクターにUSB ケーブルを接続します。
- 2. USB ケーブルのもう一方のコネクターをACアダプター に接続します。
- 3. ACアダプターのプラグを家庭用ACコンセントに差し込み ます。
- ※ 充電は同梱品のACアダプターとUSB ケーブルをご使用く ださい。
- ※ 充電完了までの時間は周囲の温度や電池パックの使用 期間によって異なります。ディスプレイの電池残量が 100%になったら満充電となります。
- ※ ご家庭など常に充電状態で本製品を使用する方は「ロング ライフモード」設定を「有効」(初期値「無効」)にする ことで電池パックの劣化が早まることを防止できます。 設定が「有効」な場合、電池残量70%で充電を停止します。 詳細は「取扱説明書」充電設定をご確認ください。
- ※ 充電は必ず周囲温度0℃~35℃の範囲で行ってください。 範囲外で充電または保管すると、電池の性能・寿命を 著しく低下させる可能性があります。
- ※ 電池パックは消耗品です。充電しても使用時間が極端に 短い場合などは、ご使用をおやめください。
- ※ 利用条件によっては電池パックが膨れる場合があります。 これはリチウムイオンポリマーの特性であり安全上に問題 はありませんが、ご利用をおやめください。

## 6.4 電源を入れる

 本製品のディスプレイにFUJISOFTと表示されるまで 電源ボタンを押し続けてください。

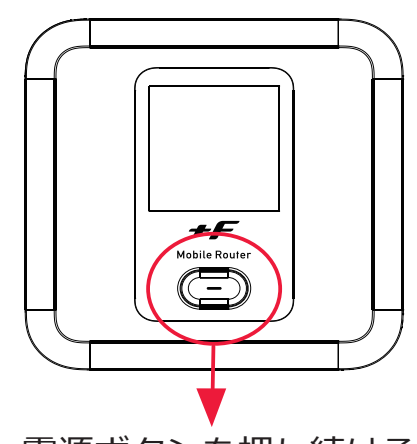

電源ボタンを押し続ける

### 6.5 手動で無線 LAN に接続する

手順はiOS端末とAndroid端末を例にして説明しています。 それ以外の機器での接続手順は取扱説明書を参照してくだ さい。

#### [iOS端末]

- 1. iOS端末の設定アイコンをタップします。
- 2. 表示された設定画面でWi-Fiをタップします。
- Wi-Fiをオンにして、本製品のSSID「FS040W\_XXXXXX」をタップします。
- 4. パスワードに本製品の暗号キーを入力して、接続をタップします。

#### [Android端末]

- 1. Android端末の設定アイコンをタップします。
- 2. 「無線とネットワーク」からWi-Fiをタップします。
- Wi-Fiをオンにして、本製品のSSID「FS040W\_XXXXXX」をタップします。
- 4. パスワードに本製品の暗号キーを入力して、接続をタップします。
- ※ お使いの端末の画面上部に扇型のマーク( ? )表示されて いれば、無線LAN接続が完了した状態となります。
- ※ 本製品のSSID/パスワードはFS040Wの電源ボタンを押す とディスプレイに表示されます。

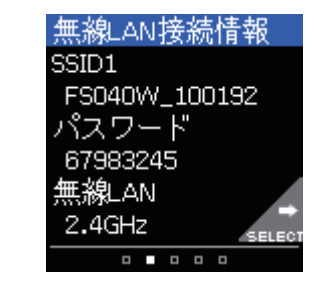

## 6.6 自動で接続する

本製品は通信事業者のプロファイルをリストで保有しています。 ご利用のSIMカードによっては接続に必要なプロファイル を手動で設定せず接続できる場合があります。 プロファイルのリストにないSIMカードをご利用の場合は 接続ができませんので、手動でプロファイルを設定してくだ さい。

- ※ APN自動設定動作中は、ディスプレイ上に「APN自動設定 中」と表示されます。
- ※ APNの自動設定が完了すると「APN自動設定中」の表示が データ通信量に変わります。また、充電をしていない場合 は、LEDが緑に点灯します。
- ※ ディスプレイに「APN設定を確認」と表示された場合は、 手動でプロファイルを設定する必要があります。 次項の「初期設定をする」を確認してください。

# 7. プロファイル設定

3G/4Gで通信を使用するためには、ご契約した通信事業者から提供されるプロファイル情報(ユーザ名・パスワード・APN等)が必要となります。本設定を行う前にご準備ください。

- 1. 本製品と無線LANで接続した機器のブラウザを起動し ます。
- ブラウザのアドレス欄に「http://192.168.100.1」を 入力します。
- パスワード欄にパスワードを入力し、ログインをタップ します。
- ※ お買い上げ時のパスワードは「admin」(半角)に設定され ています。
- 4. かんたん設定をタップします。
- プロファイルの設定を行います。
   「プロファイルの新規作成」を選択し、接続する通信事業 者のAPN情報を入力します。
- ※ プロファイル名は任意の値を入力してください。

| プロファイル設定    |              |
|-------------|--------------|
| プロファイルの新規作成 |              |
| プロファイル名     |              |
|             |              |
| ユーザ名        |              |
|             |              |
| パスワード       |              |
|             |              |
| APN         |              |
|             |              |
| 認証方式        |              |
| CHAP        | $\mathbf{v}$ |
| 接続方法        |              |
| IPv4/v6     |              |

- 無線LANの設定を行います。
   変更が必要ない場合は、「次へ」をタップします。
- ログインパスワードの設定をします。
   変更が必要ない場合は、「スキップ」をタップします。
- 最後に確認内容が表示されます。
   完了をタップすると、本製品が再起動し、設定が反映されます。

## 8. お買い上げ時の状態に戻す

本製品の背面にリセットボタンがあります。

ボタンを短押しすると本製品が再起動します。5秒以上、押 し続けると端末設定がリセットされ、設定内容がお買い上げ 時の状態に戻ります。

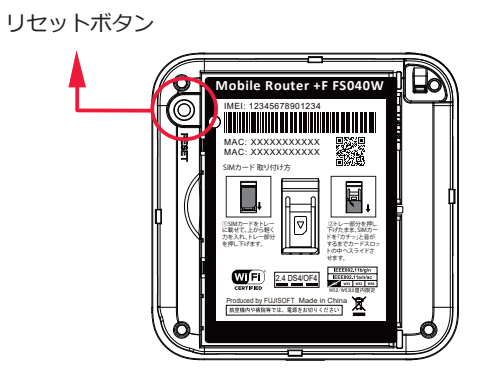

※端末の設定をリセットするとお客様が設定した内容が消 去されます。リセットを行う前に、お客様の重要な情報 はバックアップやメモをしてください。

## 9. 接続できない場合

- ・ LEDが赤点滅の場合は圏外の可能性があります。表示される受信レベルを確認して、電波の良い場所でお使いください。
- ・ LEDが赤点滅並びにディスプレイに「SIM未挿入」と表示 されている場合、SIMカードが取り付けられていないもし くは、正しく取り付けられていません。SIMカードを正し く取り付けてください。
- ・ LEDが赤点滅並びにディスプレイに「APN設定を確認」 と表示されている場合、APN設定に間違いがある場合が あります。設定内容を確認し、正しい設定を行ってくだ さい。
- ・ 無線LANに接続できない場合、ディスプレイ中段の無線 LAN状態が表示されている事を確認してください。表示 されていない場合は本製品の無線LANを有効にしてくだ さい。